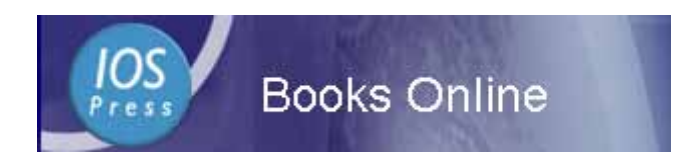

# IOS Press ebooks User's Guide

#### Introduction

IOS Press is an international STM publisher, established in 1990, and publishes 125 book titles a year and some 85 international journals. For IOS Press ebooks, the fulltext is all in PDF format and the most of titles are series :

•Assistive Technology Research •Biomedical and Health Research

•Emerging Communication

•Concurrent Systems Engineering Series• Frontiers in Artificial Intelligence

•Housing and Urban Policy Studies •Innovation and the Public Sector

•International Institute of Administrative Sciences Monographs

•NATO Science for Peace and Security Series, D: Information and Communication Security

•NATO Science for Peace and Security Series, E: Human and Societal Dynamics

•NATO Science Series, I: Life and Behavioural Sciences

•NATO Science Series, III: Computer and Systems Sciences

•NATO Science Series, V: Science and Technology Policy

•NATO Security through Science Series, D: Information and Communication Security

•NATO Security through Science Series, E: Human and Societal Dynamics

•Research in Architectural Engineering Series •Solvay Pharmaceuticals Conferences

•Studies in Applied Electromagnetics and Mechanics

•Studies in Health Technology and Informatics

(Only browsing by titles and subjects are provided so far, and searching will be provided in near future.)

To Access IOS Press ebooks, the URL is http://ebooks.windeal.com.tw/ios/pass.asp

#### + Home Page

When you enterd the home page of IOS ebooks, it shows the purchased titles and the common functions on the top of the screen.

| Browse by Sub<br>Browse by Sub<br>Entropy And And And And And And And And And And                   | Browse by Titltes<br>Search Titles of Au<br>Roman State State<br>Automatic State State<br>Automatic State State<br>Automatic State State<br>Automatic State State<br>Automatic State State State<br>Automatic State State Stat | uthors/Editors<br>文化至 建结 **<br>Authors/Editors |
|----------------------------------------------------------------------------------------------------|----------------------------------------------------------------------------------------------------|------------------------------------------------|
| Welcome                                                                                             | Browse by Subject Browse by Title About IOS                                                                                                    | Press                                          |
| Taiwan Academic Electronic<br>Books Consortium<br>Win Deal International<br>Your IP: 211.21.109.117 | (Titles marked by 9 are purchased in 2011)  Print ISBN  . 99781586038946 Environmental Indicators for Building Design                                                                                                    | About IOS Press                                |
|                                                                                                    | 2. 09701506039929 Improving Operational Risk Management                                                                                                    | 2009                                           |
| Full Text Access to :                                                                               | 3. 09781607504788 Information Asymmetries and the Creation of Economic Value                                                                                                    | 2010                                           |
| 218 Titles Online                                                                                   | 4. 99781607500872 Risk Management in Financial Institutions                                                                                                    | 2010                                           |
| 230 Libes Utilize                                                                                   | 5. 09781586037246 Synergy in Polycentric Urban Regions                                                                                                    | 2007                                           |
|                                                                                                    | 6. 09701607500106 Advanced Technologies in Rehabilitation                                                                                                    | 2009                                           |
|                                                                                                    | 7. 09781586038069 Current Principles and Practices of Telemedicine and e-Health                                                                                                    | 2008                                           |
|                                                                                                    | 8.                                                                                                    | 2009                                           |
|                                                                                                    | 9. 09781607504962 Exercise Physiology: from a Cellular to an Integrative Approach                                                                                                    | 2010                                           |
|                                                                                                    | 10. 09701607505606 Information Technology in Health Care: Socio-Technical Approaches 2010                                                                                                    | 2010                                           |
|                                                                                                    | 11. 09781607500902 Adaptive Stream Mining: Pattern Learning and Mining from Evolving Data Stream                                                                                                    | 2010                                           |
|                                                                                                    | 12. 09781607504801 Ambient Intelligence Perspectives II                                                                                                    | 2010                                           |
|                                                                                                    | 13. 09781607506423 Artificial Intelligence Research and Development                                                                                                    | 2010                                           |
|                                                                                                    | 14. 09701607500421 Assistive Technology from Adapted Equipment to Inclusive Environments                                                                                                    | 2009                                           |
|                                                                                                    | 15. 09781607506324 Data Mining for Business Applications                                                                                                    | 2010                                           |
|                                                                                                    | 16. 99781607505341 Formal Ontology in Information Systems                                                                                                    | 2010                                           |
|                                                                                                    | 17. 09781607500735 High Speed and Large Scale Scientific Computing                                                                                                    | 2010                                           |
|                                                                                                    | 10. 09701607506012 Legal Knowledge and Information Systems                                                                                                    | 2010                                           |
|                                                                                                    | 19. 09781607504689 Open Systems Science                                                                                                    | 2010                                           |
|                                                                                                    | 20 09781607506200 Parliation and Darticle Detertore                                                                                                    | 2010                                           |

### Browse by Titles

From Browse by Titles, please click on the title you wish to read.

Then, by Table of Content of the clicked title, please click on PDF icon of the required chapter/article to display the fulltext PDF.

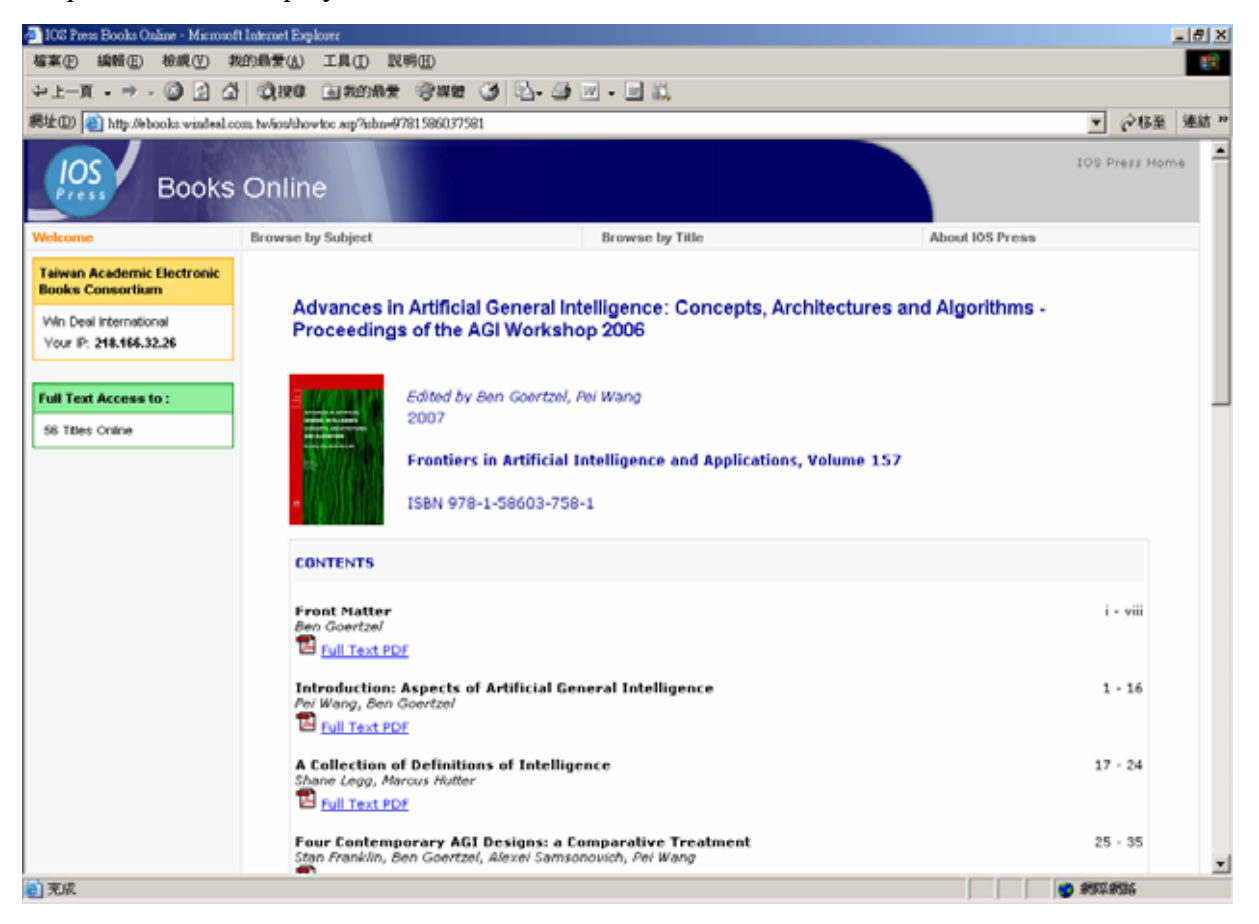

#### ✤ Browse by Subjects

From Browse by Subjects, please click on the title you wish to read, listed by subjects.. Then, by Table of Content of the clicked title, please click on PDF icon of the required chapter/article to display the fulltext PDF.

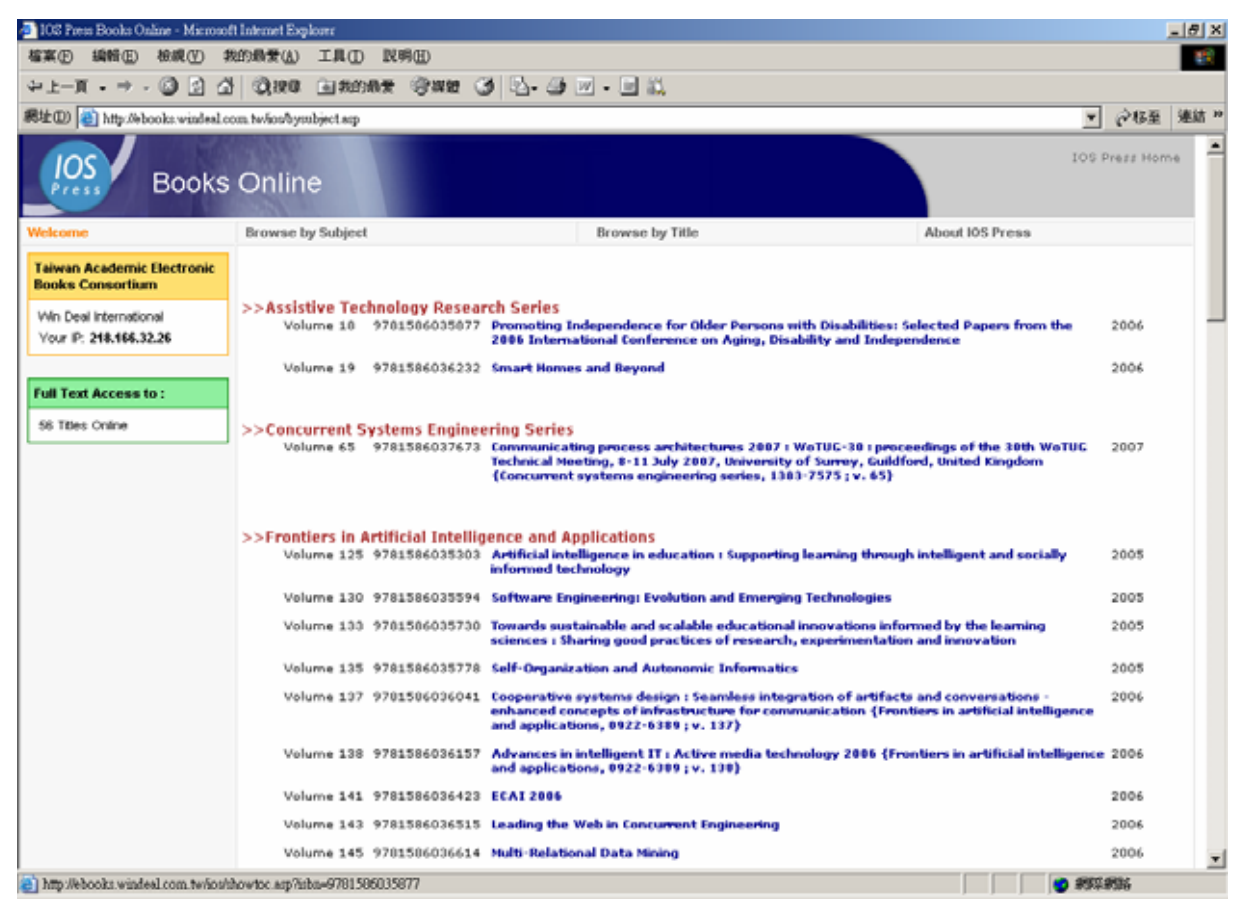

## Search Titles

Please click on the radio labeled **Titles**, enter the words such as "artificial intelligence"into the text-box, and press <enter> or click on Search button, articles and book and series with title including the entered words will be listed (and scrolled down) as below:

- Clicking on the title of **Book Article** will open the PDF full text immediately, and clicking on the following title of *From Book* will display the Table of Content of this book.
- Clicking on the title of **Book** will display the Table of Content of this book.
- Clicking on the title of **Series** will lists the volumes of this series

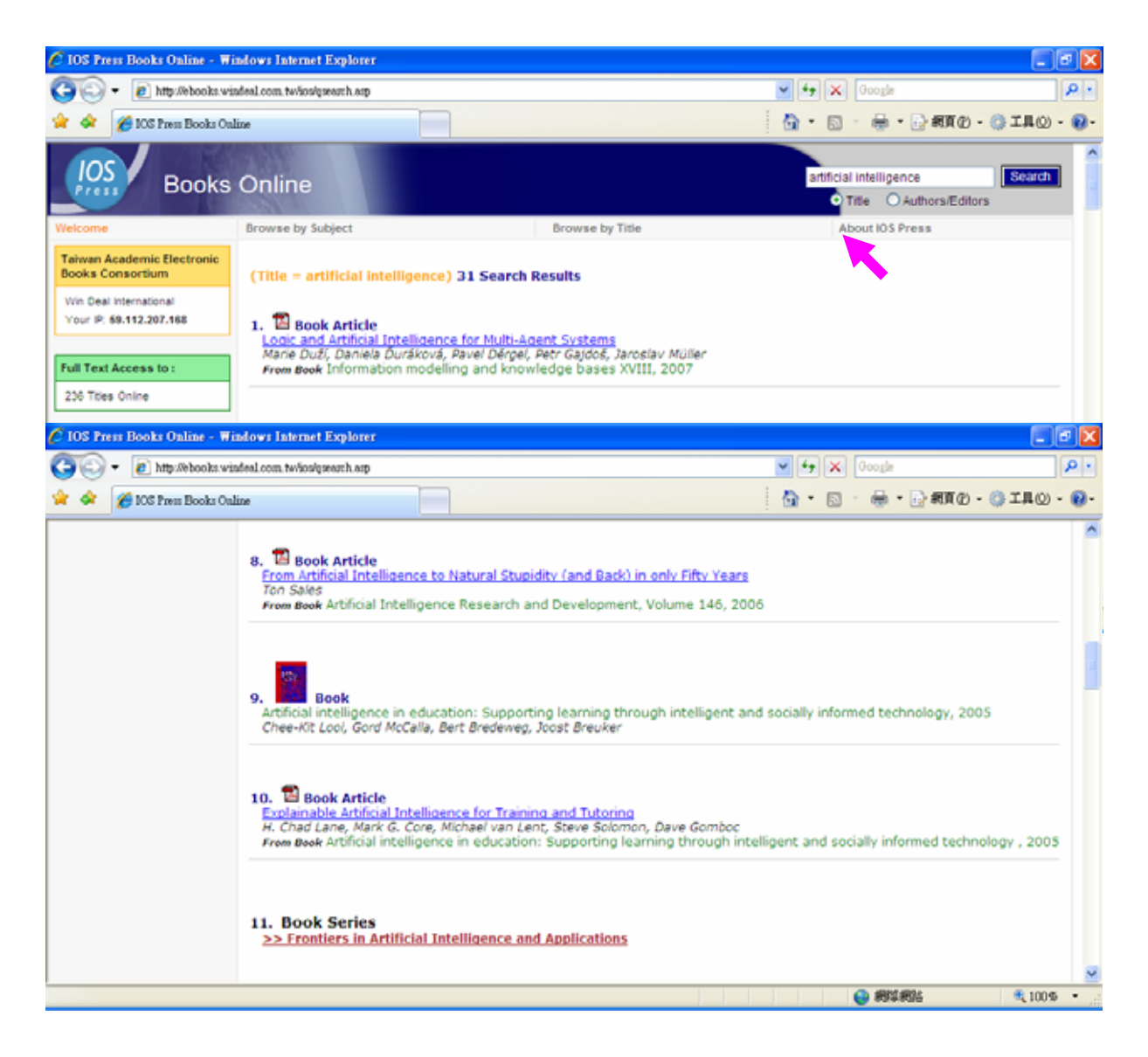

## Search Authors/Editors

Please click on the radio labeled **Authors/Editors**, enter the words such as "Tony Solomonides" (or "Tony" only) into the text-box, and press <enter> or click on Search button, articles and book with authors/editors including the entered words will be listed as below:

- Clicking on the title of **Book Article** will open the PDF full text immediately, and clicking on the following title of *From Book* will display the Table of Content of this book.
- Clicking on the title of **Book** will display the Table of Content of this book.

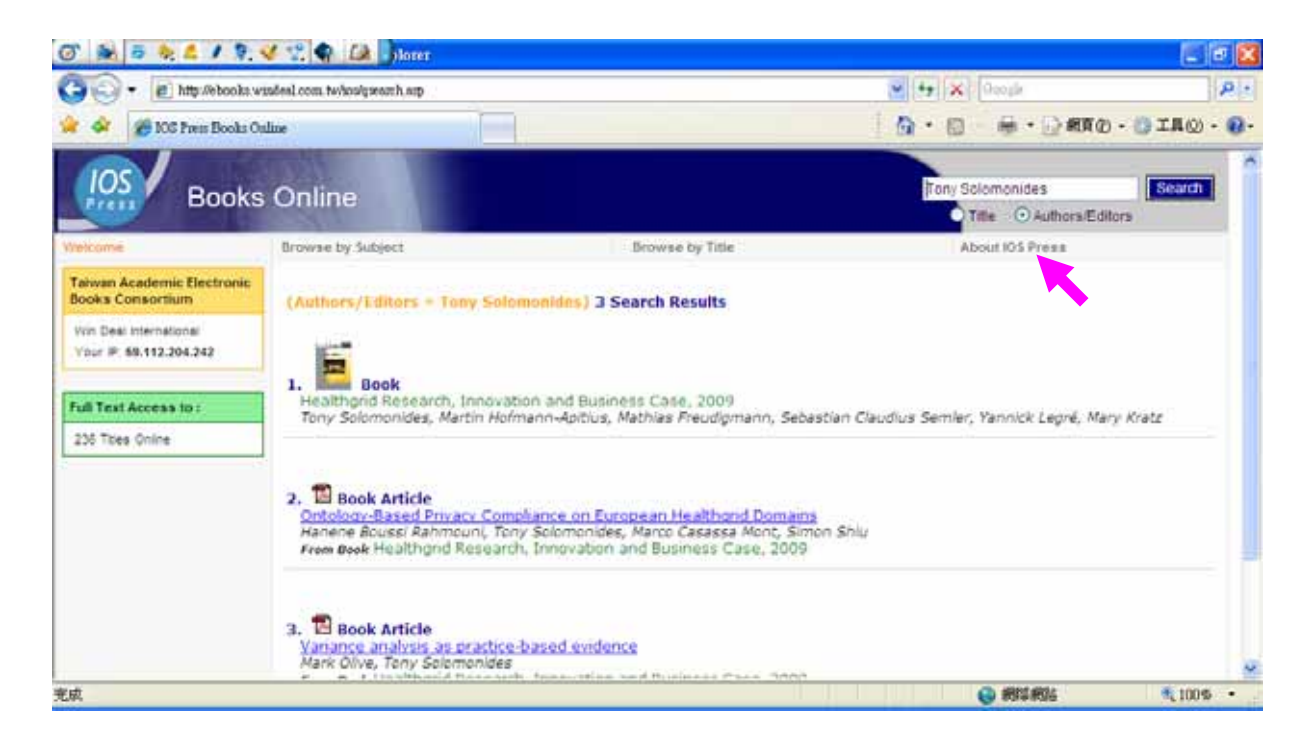

## ✤ PDF Fullext

After clicked on PDF icon of the required chapter/article, you can save as, print the required page(s) or copy-paste the required text to Microsoft Office software through Acrobat Reader. The save as, printing and copy-paste is unlimited.